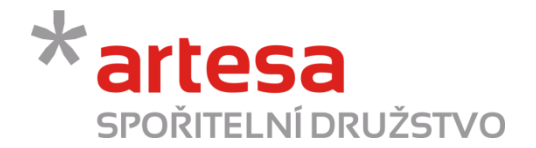

# **INTERNETOVÉ BANKOVNICTVÍ**

## **ARTESA IDEAL**

Příručka pro klienty

V případě jakýchkoliv dotazů nás kontaktujte na info@artesa.cz nebo na čísle 800 128 836.

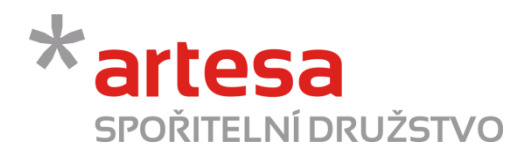

## OBSAH

| 1.        | Nabídka služeb                       | 3   |
|-----------|--------------------------------------|-----|
| 2.        | Příkazy                              | 3   |
| 2.1.      | Jednorázové příkazy                  | .3  |
| 2.2.      | Trvalé příkazy                       | . 8 |
| 2.3.      | Povolená inkasa                      | .9  |
| 2.4.      | Šablony                              | 10  |
| 2.5.      | Hromadné platby                      | 11  |
| 2.6.      | Inkasní příkazy                      | 13  |
| <i>3.</i> | Historie                             | 14  |
| 3.1.      | Transakce                            | 14  |
| 3.2.      | Výpisy                               | 15  |
| 4.        | Vklady                               | 15  |
| 4.1.      | Založení nového termínovaného vkladu | 16  |
| 5.        | Úvěry                                | 17  |
| 6.        | Komunikace                           | 18  |
| 7.        | Nastavení                            | 19  |
| 7.1.      | Formáty                              | 19  |
| 7.2.      | Heslo                                | 19  |

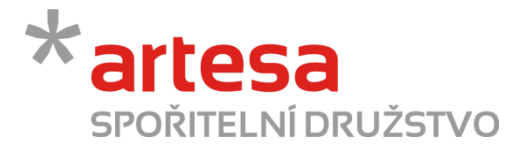

### 1. Nabídka služeb

Po úspěšném přihlášení se vám zobrazí úvodní stránka, tzv. Hlavní stránka. Nabídka operací je rozdělena do několika záložek, mezi kterými se přepínáte poklikem na ouško záložky. Na Hlavní straně máte k dispozici přehled vašich účtů a produktů.

| * arte<br>spořiti                                                 | 2Sa<br>ELNÍ DRUŽ<br>Příkazy Histor                 | ŽSTVO<br>rie Vklady                       | Úvěry                          | Komunikace    | Nastavení      | Odhlášení                 |  | Vybrat účet:<br>Aktuální zůstatek | Nováková Helena 1032470001 CZK<br>Nováková Helena 1032470001 CZK<br>Nováková Helena 1032473018 CZK<br>Nováková Helena 1032474600 CZK |
|-------------------------------------------------------------------|----------------------------------------------------|-------------------------------------------|--------------------------------|---------------|----------------|---------------------------|--|-----------------------------------|----------------------------------------------------------------------------------------------------|
| Vážený kliente,<br>Vítejte v klientskér<br>Veškeré informace prez | m systému spořitelní<br>entované na těchto stránka | ho družstva Arte<br>ách jsou online. Prac | :sa.<br>:ovní doba banky je Po | -Pá 9-17 hod. |                |                           |  |                                   |                                                                                                    |
| Shrnutí Vašich účtů                                               | ů a produktů                                       |                                           |                                |               |                |                           |  |                                   |                                                                                                    |
| BÚ FO bez pov. debetu                                             | 1032470001 - Nováková H                            | Helena [CZK]                              |                                |               |                |                           |  |                                   |                                                                                                    |
| Aktuální zůstatek<br>Blokace<br>Akt. kladná sazba                 | 0,00 CZK<br>0,00 CZK<br>0,10 %                     | Disp. zůstatek<br>Min. zůstatek           | 0,00 CZK<br>0,00 CZK           |               |                |                           |  |                                   |                                                                                                    |
| Přehled term. vkl                                                 | ladů                                               |                                           |                                |               |                |                           |  |                                   |                                                                                                    |
| # ČÍSLO VKLADU                                                    | NÁZEV VKLADU TYP                                   | TERMÍNOVANÉHO VI                          | KLADU 🛛 DALŠÍ OBRÁ             | TKA/SPLATNOST | <b>ÚSTATEK</b> |                           |  |                                   |                                                                                                    |
| <u>1 1032476200</u>                                               | Nováková Helena Stan                               | dard krátk. jednoráz.                     |                                |               | 0,00 CZK       |                           |  |                                   |                                                                                                    |
| Spořicí účet 10324730                                             | 18 - Nováková Helena [CZ                           | к                                         |                                |               |                |                           |  |                                   |                                                                                                    |
| Aktuální zůstatek<br>Blokace<br>Akt. kladná sazba                 | 0,00 CZK<br>0,00 CZK<br>0,35 %                     | Disp. zůstatek<br>Min. zůstatek           | 0,00 CZK<br>0,00 CZK           |               |                |                           |  |                                   |                                                                                                    |
| Spořicí vklad - 12 měsí                                           | iců 1032474600 - Novákov                           | /á Helena [CZK]                           |                                |               |                |                           |  |                                   |                                                                                                    |
| Aktuální zůstatek<br>Blokace<br>Akt. kladná sazba                 | 0,00 CZK<br>0,00 CZK<br>1,90 %                     | Disp. zůstatek<br>Min. zůstatek           | 0,00 CZK<br>0,00 CZK           |               |                |                           |  |                                   |                                                                                                    |
|                                                                   |                                                    |                                           |                                |               | © 2000-2012 AF | RBES Technologies, s.r.o. |  |                                   |                                                                                                    |

## 2. Příkazy

V záložce Příkazy můžete zadávat jednorázové platební příkazy, trvalé příkazy, povolení k inkasu, hromadné platby, inkasní příkazy a nastavit si šablony příkazů pro opakované použití.

#### 2.1. Jednorázové příkazy

Volba Jednorázové je určena pro realizaci jednorázových tuzemských příkazů, převodů v rámci Artesy v cizí měně a příkazů do zahraničí.

| SPOŘIT         | ELNÍI   | DRUŽST     | VO          |         |                  |            |           |                   |
|----------------|---------|------------|-------------|---------|------------------|------------|-----------|-------------------|
| Hlavní stránka | Příkazy | Historie   | Vklady      | Úvěry   | Komunikace       | Nastavení  | Odhlášení |                   |
| Jednorázové    |         | Trvalé     | Povolená in | kasa    | Šablony          | Hromadr    | né platby | Inkasní příkazy   |
|                |         |            |             |         |                  |            |           |                   |
|                |         |            |             |         |                  |            |           |                   |
|                |         | Nový tuzem | iský příkaz | Cizoměn | ový převod v rár | nci Artesy | . Nový a  | zahraniční příkaz |

 Nový tuzemský příkaz – příkaz k úhradě můžete vyplnit postupně po jednotlivých polích nebo pomocí volby Šablona. Povinné údaje pro zadání příkazu jsou označeny tučně. (Pokud na účtu není dostatek prostředků, zadaný příkaz zůstává v platnosti jeden měsíc).

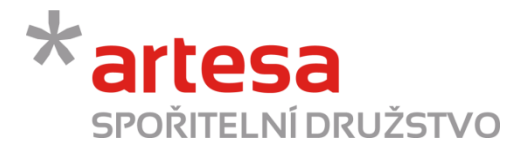

#### Detail tuzemské platby

| ablona             | •                                                             |
|--------------------|---------------------------------------------------------------|
| Poznámka           | Vyplnění polí uvedených tučně je povinné.                     |
| Účet příjemce      | _                                                             |
| Kód banky          |                                                               |
|                    | Pro platby do spořitelního družstva Artesa použijte kód 2220. |
| Částka             | СZК                                                           |
| Splatný od         | 17.03.2014                                                    |
| Variabilní symbol  |                                                               |
| Konstantní symbol  |                                                               |
| Specifický symbol  |                                                               |
| Zpráva pro Vás     |                                                               |
|                    | h.                                                            |
| Zpráva pro příjemo | e                                                             |
|                    |                                                               |
| Prioritní platba   | 🥅 Prioritní platba je poplatkována zvláštní sazbou.           |

 Po vyplnění příkazu a kliknutí na tlačítko Potvrdit si na následující stránce zkontrolujte zadané údaje. Následně klikněte na tlačítko Poslat SMS. Vyplňte Autorizační kód, který jste obdrželi na váš mobilní telefon, zadejte Heslo, kterým se přihlašujete do Internetového bankovnictví a klikněte na tlačítko Potvrdit.

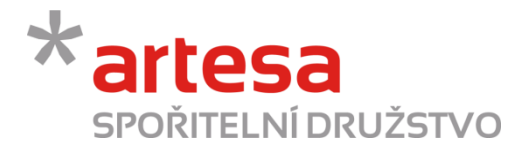

#### Detail tuzemské platby

| • •                | - 200549401                                       |  |
|--------------------|---------------------------------------------------|--|
| lód banky          | 0600                                              |  |
| ástka              | 1 CZK                                             |  |
| platný od          | 17.03.2014                                        |  |
| ariabilní symbol   |                                                   |  |
| (onstantní symbol  |                                                   |  |
| pecifický symbol   |                                                   |  |
| práva pro Vás      |                                                   |  |
| práva pro příjemce | •                                                 |  |
| rioritní platba    | Prioritní platba je poplatkována zvláštní sazbou. |  |
|                    |                                                   |  |
|                    | Potvrdit Zpět                                     |  |
|                    |                                                   |  |

• **Cizoměnový převod v rámci Artesy** - můžete také vyplnit po jednotlivých polích nebo pomocí volby Šablona. Povinné údaje pro zadání příkazu jsou označeny tučně.

|                    | · ·                     |                            |
|--------------------|-------------------------|----------------------------|
| oznámka            | Vyplnění polí uvedených | tučně je povinné.          |
| Účet příjemce      |                         |                            |
| Částka             |                         | •                          |
| Splatný od         | 17.03.2014              | 3                          |
| Variabilní symbol  |                         |                            |
| Konstantní symbol  |                         |                            |
| Specifický symbol  |                         |                            |
| Zpráva pro Vás     |                         |                            |
|                    |                         | ih.                        |
| Zpráva pro příjemc | e                       |                            |
| Prioritní platba   | Prioritní platba je pop | Jatkována zvláštní sazbou. |

#### Detail cizoměnového převodu v rámci Artesy

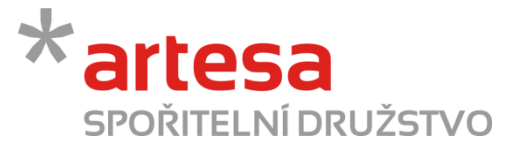

 Po vyplnění příkazu a kliknutí na tlačítko Potvrdit si na následující stránce zkontrolujte zadané údaje. Následně klikněte na tlačítko Poslat SMS. Vyplňte Autorizační kód, který jste obdrželi na váš mobilní telefon, zadejte Heslo, kterým se přihlašujete do Internetového bankovnictví a klikněte na tlačítko Potvrdit.

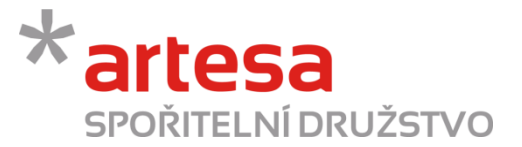

Nový zahraniční příkaz – příkaz k úhradě do zahraničí a v cizí měně v rámci ČR se splatností v tentýž den je třeba zadat nejpozději do 13:30. Příkaz opět vyplňujete po jednotlivých polích nebo pomocí volby Šablona. V příkazu je vždy nezbytné vyplnit povinné platební údaje - číslo účtu příjemce, jméno a příjmení, SWIFT kód banky příjemce, částku, datum splatnosti, měnu a krytí poplatků. (Pokud na účtu není dostatek prostředků, zadaný příkaz zůstává v platnosti pouze jeden den)

| Detail zahraniční   | ho platebního přík         | azu                                |
|---------------------|----------------------------|------------------------------------|
| ebetní účet — 103   | 2470001 — Novákov          | á Helena [CZK]                     |
| ablona              |                            |                                    |
| oznámka             | Vyplnění polí uvedených tu | ıčně je povinné.                   |
| Účet příjemce       |                            |                                    |
| Jméno příjemce      |                            |                                    |
| Adresa příjemce     |                            |                                    |
| SWIFT kód           |                            |                                    |
| Název banky         |                            |                                    |
| Adresa banky        |                            |                                    |
| Částka              |                            |                                    |
| Kurz                |                            | Informativní kurz k aktuálnímu dni |
| Splatný od          | 17.03.2014                 | 3                                  |
| Kryti poplatků      |                            | •                                  |
| Titul platby        |                            |                                    |
| Zpráva pro Vás      |                            |                                    |
| Zpráva pro příjemce |                            |                                    |
|                     |                            | .4                                 |
| Zpráva pro banku    |                            |                                    |

 Formát čísla účtu příjemce se může lišit, proto ho doporučujeme zadávat ve formátu IBAN a SWIFT kód zadejte v mezinárodním formátu. Po vyplnění příkazu a kliknutí na tlačítko Potvrdit si na následující stránce zkontrolujte zadané údaje. Následně klikněte na tlačítko Poslat SMS. Vyplňte Autorizační kód, který jste obdrželi na váš mobilní telefon, zadejte Heslo, kterým se přihlašujete do Internetového bankovnictví a klikněte na tlačítko Potvrdit.

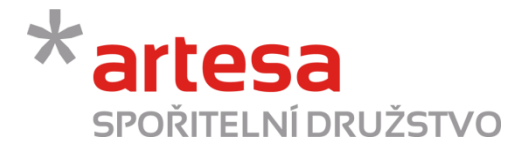

| Účet příjemce       | CH6808440624679290110                     |
|---------------------|-------------------------------------------|
| Jméno příjemce      | Jozef Novák                               |
| Adresa příjemce     |                                           |
| SWIFT kód           | ARTTCZPP                                  |
| Název banky         |                                           |
| Adresa banky        |                                           |
| Částka              | 1 EUR                                     |
| Kurz                | 28.6345 Informativní kurz k aktuálnímu dn |
| Splatný od          | 18.03.2014                                |
| Kryti poplatků      | sdíleno (SHA)                             |
| Fitul platby        |                                           |
| Zpráva pro Vás      |                                           |
| Zpráva pro příjemce |                                           |
| Zpráva pro banku    | .:                                        |
|                     | Potvrdit Zpět                             |
| Autorizační kód     | Poslat SMS                                |
|                     |                                           |

#### Debetní účet — 1032470001 — Nováková Helena (CZK)

#### 2.2. Trvalé příkazy

Záložka Trvalé zobrazí seznam všech platných trvalých platebních příkazů dosud zadaných na vaše účty, které můžete změnit nebo vymazat. Nový příkaz zadáte prostřednictvím tlačítka "Nový trvalý příkaz".

|                   |                   | rtustaveni                | Odmasem                          |                                           |
|-------------------|-------------------|---------------------------|----------------------------------|-------------------------------------------|
| é Povolená inkasa | Šablony           | Hromad                    | né platby                        | Inkasní příkazy                           |
| 1                 | é Povolená inkasa | é Povolená inkasa Šablony | é Povolená inkasa Šablony Hromad | é Povolená inkasa Šablony Hromadné platby |

Nový trvalý příkaz - vyplňte všechny potřebné platební údaje označeny tučně – protiúčet (účet příjemce), kód banky, částku, datum první platby a pole trvalé příkazy, ve kterém vyberete jednu z možností, jak často chcete, aby se platba prováděla. Doplňte případně nepovinné údaje (konec platnosti, variabilní, konstantní nebo specifický symbol) a klikněte na tlačítko Pokračovat. Následně klikněte na tlačítko Poslat SMS. Vyplňte Autorizační kód, který jste obdrželi na váš mobilní telefon, zadejte Heslo, kterým se přihlašujete do Internetového bankovnictví a klikněte na tlačítko Potvrdit.

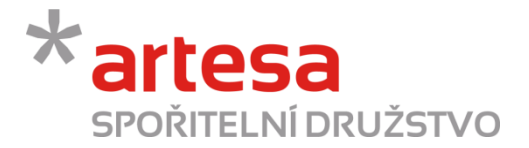

| Detail trvalého pi  | íkazu                                                         |
|---------------------|---------------------------------------------------------------|
| Debetní účet — 103  | 2470001 — Nováková Helena                                     |
| Šablona             | •                                                             |
| Poznámka            | Vyplnění polí uvedených tučně je povinné.                     |
| Protiúčet           | _                                                             |
| Kód banky           | GE Money Bank, a.s.                                           |
|                     | Pro platby do spořitelního družstva Artesa použijte kód 2220. |
| Částka              | СZК                                                           |
| Datum první platby  | 19.03.2014                                                    |
| Konec platnosti     | 3                                                             |
| Trvalé příkazy      | <b></b>                                                       |
| Variabilní symbol   | Každý 7. den                                                  |
| Konstantní symbol   | Měsíčně                                                       |
| Specifický symbol   | Kazdý 3. měsíc                                                |
| Zpráva pro Vás      | Každý 6. měsíc<br>Ročně                                       |
|                     | h.                                                            |
| Zpráva pro příjemce |                                                               |

#### 2.3. Povolená inkasa

Záložka Povolená inkasa zobrazí seznam všech svolení k inkasu zadaných na vaše účty, které můžete upravovat nebo vymazat. Novou šablonu zadáte prostřednictvím tlačítka "Nové povolení inkasa".

Pokračovat Zpět

|   | SPOŘI         | TELN    | ÍDRUŽST  | VO         |       |            |           |           |                 |
|---|---------------|---------|----------|------------|-------|------------|-----------|-----------|-----------------|
| H | lavní stránka | Příkazy | Historie | Vklady     | Úvěry | Komunikace | Nastavení | Odhlášení |                 |
|   | Jednorázové   |         | Trvalé   | Povolená i | nkasa | Šablony    | Hromad    | né platby | Inkasní příkazy |

Nové povolení inkasa...

Nové povolení inkasa - vyplňte všechny potřebné platební údaje označeny tučně – číslo protiúčtu a kód banky. Doplňte případně nepovinné údaje (výši limitu, nastavení frekvence, jak často se má inkaso provádět) a klikněte na tlačítko Pokračovat. Následně klikněte na tlačítko Poslat SMS. Vyplňte Autorizační kód, který jste obdrželi na váš mobilní telefon, zadejte Heslo, kterým se přihlašujete do Internetového bankovnictví a klikněte na tlačítko Potvrdit.

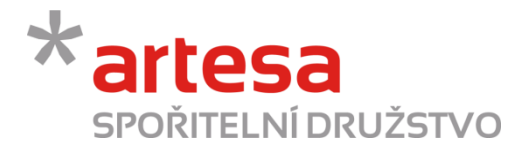

#### Detail inkasního příkazu

| Číslo proti-účtu |      | - 208549481 |     |       |                       |
|------------------|------|-------------|-----|-------|-----------------------|
| Kód banky        | 0600 |             |     | GE Mo | oney Bank, a.s.       |
| Limit            |      | 100         | CZK |       | Měsíčně               |
|                  |      | Pokračovat  | :   |       | Denně<br>Týdně        |
|                  |      |             |     |       | Měsíčně<br>Čtvrtletně |
|                  |      |             |     |       | Ročně                 |

#### 2.4. Šablony

Volba Šablony zobrazí seznam všech vzorů tuzemských příkazů, zahraničních příkazů a inkasních příkazů, které můžete měnit a mazat. V případě většího počtu šablon můžete konkrétní vzor vybrat pomocí filtru. Novou šablonu zadáte prostřednictvím některého z tlačítek "Nová šablona …" podle typu příkazu.

|   | SPOŘIT                          | ELNÍ    | DRUŽST   | VO         |                         |                  |           |                                |                 |
|---|---------------------------------|---------|----------|------------|-------------------------|------------------|-----------|--------------------------------|-----------------|
| ł | Havní stránka                   | Příkazy | Historie | Vklady     | Úvěry                   | / Komunikace     | Nastavení | Odhlášení                      |                 |
|   | Jednorázové                     |         | Trvalé   | Povolená i | Povolená inkasa Šablony |                  | Hromac    | lné platby                     | Inkasní příkazy |
|   |                                 |         |          |            |                         |                  |           |                                |                 |
|   | Nová šablona tuzemského příkazu |         |          |            |                         |                  |           |                                |                 |
|   |                                 |         |          | Nová šablo | ona zahra               | aničního příkazu | Nová šab  | Nová šablona inkasního příkazu |                 |

• Nová šablona tuzemského příkazu - vyplňte název šablony a všechny potřebné platební údaje, které chcete mít při použití šablony předvyplněny a klikněte na tlačítko Uložit.

| Název               |                |            |             |               |    |
|---------------------|----------------|------------|-------------|---------------|----|
| Účet příjemce       | -              |            |             |               |    |
| Kód banky           |                |            |             |               |    |
| Částka 🛛            |                |            | CZK         |               |    |
| Variabilní symbol 🛛 |                |            |             |               |    |
| Konstantní symbol 🛛 |                |            |             |               |    |
| Specifický symbol   |                |            |             |               |    |
| Zpráva pro Vás      |                |            |             |               |    |
|                     |                |            |             |               | al |
| Zpráva pro příjemce |                |            |             |               |    |
|                     |                |            |             |               |    |
| Prioritní platba 🛛  | Prioritní plat | ba je popl | atkována zv | láštní sazbou | I. |

#### Detail šablony tuzemské platby

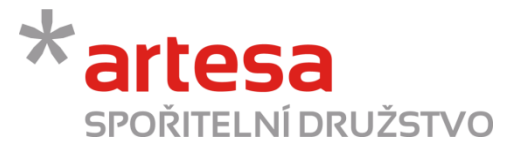

• Po uložení budete mít tuto šablonu připravenou k použití, stačí jen v seznamu šablon kliknout na pořadové číslo šablony a následně vybrat tlačítko Použít.

| \$ | NÁZEV 🛆 🔻 | TYP 🔺 🔻                    |           |  |  |  |  |  |
|----|-----------|----------------------------|-----------|--|--|--|--|--|
| 1  | FIO       | Šablona tuzemského příkazu |           |  |  |  |  |  |
|    |           | Stránk                     | y:[1] 🎒 🖹 |  |  |  |  |  |
|    |           |                            |           |  |  |  |  |  |
|    | Uložit 🕔  | /ymazat                    | Použít    |  |  |  |  |  |

#### 2.5. Hromadné platby

Volba Hromadné platby slouží k zadání více platebních příkazů k úhradě ze stejného účtu a se stejným datem splatnosti. **Hromadnou platbu jde zadat pouze z korunového účtu (CZK), ne z účtu vedeném v cizí měně.** Pro zadání hromadné platby klikněte na tlačítko Nový import. (*Pokud na účtu není dostatek prostředků, za-daný příkaz zůstává v platnosti jeden týden*)

| SPOŘITELNÍ DRUŽSTVO             |  |              |            |            |           |           |           |                 |  |  |
|---------------------------------|--|--------------|------------|------------|-----------|-----------|-----------|-----------------|--|--|
| Hlavní stránka Příkazy Historie |  | Vklady Úvěry |            | Komunikace | Nastavení | Odhlášení |           |                 |  |  |
| Jednorázové                     |  | Trvalé       | Povolená i | inkasa     | Šablony   | Hromad    | né platby | Inkasní příkazy |  |  |
|                                 |  |              |            |            |           |           |           |                 |  |  |

• Nejprve si otevřete šablonu <u>ABO KPC Transfers.xls</u>, která je kompatibilní s účetním programem Pohoda a v případě potřeby povolte obsah pro zápis do tohoto souboru.

| Detail hromadné platby                                                                                                    |
|----------------------------------------------------------------------------------------------------|
| Debetní účet — 1032470001 — Nováková Helena                                                                                                    |
| Importovaný soubor musí být ve formátu ABO.<br>Soubor získáte z vašeho účetního programu nebo můžete použít tuto šablonu 🌠 <u>ABO_KPC_Transfers.xls</u> pro MS Excel. |
| Soubor Procházet.                                                                                                    |
| Import Zpět                                                                                                    |

• Zadejte do tabulky veškeré platby, které chcete provést a klikněte na tlačítko Uložit v ABO formátu. Uloží se vám soubor s aktuálním datem, kdy jste hromadný příkaz vytvořili, v názvu.

Nový import

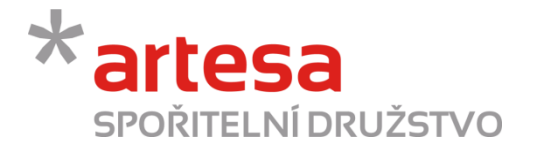

| !                           | Upozornění zabezpo                                                                                                    | <b>čení</b> Bylo zakázán | o spouštění mak | er. Povolit ol | bsah               |                   |          |                                         |   |  |
|-----------------------------|----------------------------------------------------------------------------------------------------|--------------------------|-----------------|----------------|--------------------|-------------------|----------|-----------------------------------------|---|--|
|                             | B4                                                                                                    | ▼ (* <i>f</i> x          | Pro správné     | fungování toho | oto formuláře je n | utné mít povolena | ı makra. |                                         |   |  |
|                             |                                                                                                    |                          |                 |                |                    |                   |          |                                         |   |  |
|                             | В                                                                                                    | С                        | D               | E              | F                  | G                 | Н        | l I i i i i i i i i i i i i i i i i i i | J |  |
| 1 Hromadné převodní příkazy |                                                                                                    |                          |                 |                |                    |                   |          |                                         |   |  |
| 2                           |                                                                                                    |                          |                 |                |                    |                   |          |                                         |   |  |
|                             | Do níže uvedeného přehledu vyplňte jednotlivé převodní příkazy. Každý převodní příkaz musí mít vyplněn zdrojový účet, cílový účet, cílovou banku a částku převodu. Pokud nejsou tyto |                          |                 |                |                    |                   |          |                                         |   |  |
|                             | údaje uvedeny spi                                                                                                    | ávně, jsou zobraz        | eny červenou    | barvou a chyb  | ový text je uveder | n ve formě koment | áře.     |                                         |   |  |
| 3                           | Správně vyplněný                                                                                                    | převodní příkaz je       | podbarven.      |                |                    |                   |          |                                         |   |  |
| 4                           | Pro správné fungo                                                                                                    | vání tohoto form         | uláře je nutné  | mít povolena i | nakra.             |                   |          |                                         |   |  |
| 5                           |                                                                                                    |                          |                 |                |                    |                   |          |                                         | [ |  |
| 6                           | Kód banky:                                                                                                    | 2220                     |                 |                | Počet příkazů:     | 0                 |          | Uložit v ABO formátu                    |   |  |
| 7                           | Splatnost příkazů:                                                                                                    | 4.3.2014                 |                 |                | Suma částek:       | 0,00 Kč           |          |                                         |   |  |
| 8                           |                                                                                                    |                          |                 |                |                    |                   |          |                                         |   |  |
| 9                           | Z účtu                                                                                                    | Na účet                  | Do banky        | Částka         | VS                 | KS                | SS       | Text transakce                          |   |  |
| 10                          |                                                                                                    |                          |                 |                |                    |                   |          |                                         |   |  |
| 11                          |                                                                                                    |                          |                 |                |                    |                   |          |                                         |   |  |
| 12                          |                                                                                                    |                          |                 |                |                    |                   |          |                                         |   |  |
|                             |                                                                                                    |                          |                 |                |                    |                   |          |                                         |   |  |

 Následně klikněte na tlačítko Procházet a vyberte soubor s příslušným datem, kdy byl hromadný příkaz vytvořen a poté klikněte na políčko Import.

| Det | tail | hrom | adne | é pla | atby |
|-----|------|------|------|-------|------|
|     |      |      |      |       |      |

| Debetní                  | účet — 1032470001                                                                                                    | — Nováková Helena |  |  |  |  |  |  |  |
|--------------------------|----------------------------------------------------------------------------------------------------|-------------------|--|--|--|--|--|--|--|
| Importovar<br>Soubor zís | ebetní účet — 1032470001 — Nováková Helena<br>portovaný soubor musí být ve formátu ABO.<br>ubor získáte z vašeho účetního programu nebo můžete použít tuto šablonu <u>M ABO KPC Transfers.xls</u> pro MS Excel.<br>pubor Procházet. |                   |  |  |  |  |  |  |  |
| Soubor                   |                                                                                                    | Procházet.        |  |  |  |  |  |  |  |
| Import                   | Zpět                                                                                                    |                   |  |  |  |  |  |  |  |

• V tuto chvíli klikněte na políčko Detail a na následující stránce hromadnou platbu potvrďte.

| becan in ornidarie placey |
|---------------------------|
|---------------------------|

| Debetní účet — 1032470001 — Nováková Helena                                                                                                    |      |  |  |  |  |  |  |  |  |
|----------------------------------------------------------------------------------------------------|------|--|--|--|--|--|--|--|--|
| Importovaný soubor musí být ve formátu ABO.<br>Soubor získáte z vašeho účetního programu nebo můžete použít tuto šablonu 🌇 <u>ABO_KPC_Transfers.xls</u> pro MS Exc                | cel. |  |  |  |  |  |  |  |  |
| lmport souboru hromadných plateb 18-03-2014.kpc proběhl v pořádku.<br>Nyní je třeba podepsat soubor jako celek (tlačitko Detail) nebo jednotlivé transakce (záložka jednorázové). |      |  |  |  |  |  |  |  |  |
| Soubor Procházet.                                                                                                    |      |  |  |  |  |  |  |  |  |
| Import Detail Zpět                                                                                                    |      |  |  |  |  |  |  |  |  |

 Pro odeslání platby klikněte na tlačítko Poslat SMS a opište Autorizační kód, který jste obdrželi na váš mobilní telefon. Zadejte Heslo, kterým se přihlašujete do Internetového bankovnictví a klikněte na tlačítko Potvrdit.

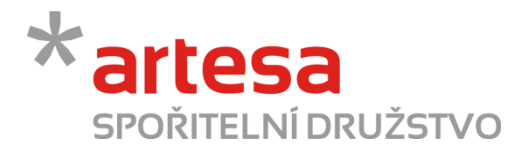

#### Detail hromadné platby

| ebetní účet —            | 1032470001 — Novák      | ová Helena         |                                                  |              |                                              |             |
|--------------------------|-------------------------|--------------------|--------------------------------------------------|--------------|----------------------------------------------|-------------|
| Datum importu            | 18.03.2014              | Požadovaná čá      | stka                                             | 1,00         | СZК                                          |             |
| Stav                     | Nepodepsáno             | Realizovaná čá     | stka                                             | 0,00         | CZK                                          |             |
| Název                    | 18-03-2014.kpc          |                    |                                                  |              |                                              |             |
| Autorizační kód<br>Heslo | Potvrdit                | Zpět<br>Poslat SMS |                                                  |              |                                              |             |
| 🗢 ČÍSLO D                | EBETNÍHO ÚČTU / NÁZEV Ú | čtu ▲▼ Číslo       | PROTI-ÚČTU / NÁZEV ÚČT<br>KÓD BANKY / NÁZEV BANK | τυ 🔺 τ<br>(γ | ✓ POŽADOVANÁ ČÁSTKA ▲▼ REALIZOVANÁ ČÁSTKA ▲▼ | STAV 🔺 🔻    |
| <u>1</u> 1032470         | 001 / Nováková Helena   | 20854<br>0600 /    | 9481<br>GE Money Bank, a.s.                      |              | 1,00 CZK<br>0,00 CZK                         | Nepodepsáno |
|                          |                         |                    |                                                  |              | Stránk                                       | y:[1] 🎒 🗎   |

#### 2.6 Inkasní příkazy

Záložka Inkasní příkazy zobrazí seznam všech příkazu k inkasu zadaných na vaše účty, které můžete upravovat nebo vymazat. Nový příkaz zadáte prostřednictvím tlačítka "Nový inkasní příkaz".

| Hlavní stránka Pří | kazy Historie | Vklady     | Úvěry                   | Komunikace | Nastavení       | Nápověda | Odhlášení       |  |
|--------------------|---------------|------------|-------------------------|------------|-----------------|----------|-----------------|--|
| Jednorázové        | Trvalé        | Povolená i | Povolená inkasa Šablony |            | Hromadné platby |          | Inkasní příkazy |  |
|                    |               |            |                         |            |                 |          |                 |  |

| Nový | in | kasní | příkaz |  |
|------|----|-------|--------|--|
|      |    |       | F = =  |  |

 Nový inkasní příkaz - vyplňte všechny potřebné platební údaje označeny tučně – účet plátce, kód banky, částku, datum splatnosti. Doplňte případně nepovinné údaje (variabilní, konstantní nebo specifický symbol) a klikněte na tlačítko Pokračovat. Následně klikněte na tlačítko Poslat SMS, vyplňte Autorizační kód, zadejte Heslo, do Internetového bankovnictví a klikněte na tlačítko Potvrdit.

| Šablona           |                     | •                         |                            |
|-------------------|---------------------|---------------------------|----------------------------|
| Poznámka          | Vyplnění polí uvede | ených tučně je povinné.   |                            |
| Účet plátce       | -                   |                           |                            |
| Kód banky         |                     |                           |                            |
|                   | Pro inkasní příkazy | v rámci spořitelního druž | stva Artesa použijte kód 2 |
| Částka            |                     | СZК                       |                            |
| Splatný od        | 18.03.2014          | 3                         |                            |
| Variabilní symbol |                     |                           |                            |
| Konstantní symbo  | 1                   |                           |                            |
| Specifický symbol |                     |                           |                            |
| Zpráva pro Vás    |                     |                           |                            |
|                   |                     |                           | it.                        |
| Zarówa pro plátas |                     |                           |                            |

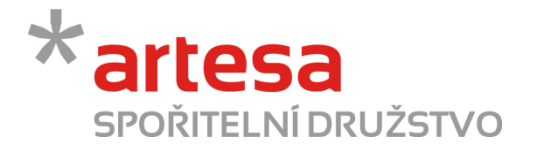

### 3. Historie

Záložka Historie slouží k sledování realizovaných transakcí a přístupu k elektronickým výpisům.

#### 3.1. Transakce

Ve volbě Transakce si zobrazíte přehled zaúčtovaných transakcí na vašich účtech za zvolené období.

| SPOŘITEI           | SPOŘITELNÍ DRUŽSTVO |        |       |            |           |           |  |  |  |
|--------------------|---------------------|--------|-------|------------|-----------|-----------|--|--|--|
| Hlavní stránka Pří | kazy Historie       | Vklady | Úvěry | Komunikace | Nastavení | Odhlášení |  |  |  |
| Transakce          | Výpisy              |        |       |            |           |           |  |  |  |

• Pro zobrazení transakcí můžete využít filtr a zvolit si datum období, částku či typ transakcí, které se mají vygenerovat po kliknutí na tlačítko Vyhledat.

| Sk                                                                | crýt filtr ∨y                                                                                                    | mazat filtr                                                                                                    |                                                                                                    |                                                                                        |                                                                                                    |
|-------------------------------------------------------------------|----------------------------------------------------------------------------------------------------|----------------------------------------------------------------------------------------------------|----------------------------------------------------------------------------------------------------|----------------------------------------------------------------------------------------|----------------------------------------------------------------------------------------------------|
| Datu                                                              | m od                                                                                                    | Datum do                                                                                                    | 3 Částka                                                                                                    | Typ transakce Vš                                                                       | e 🗸                                                                                                    |
| ٧y                                                                | /hledat                                                                                                    |                                                                                                    |                                                                                                    |                                                                                        |                                                                                                    |
| Ex                                                                | portovat do C                                                                                                    | SPC souboru                                                                                                    |                                                                                                    |                                                                                        |                                                                                                    |
| S<br>S<br>B                                                       | ioučet částek př<br>ioučet částek od<br>lilance                                                                                                    | ichozich transakci 201 100,00 CZK<br>Ichozich transakci -201 060,00 CZK<br>40,00 CZK                                                                                                    |                                                                                                    |                                                                                        |                                                                                                    |
| P<br>K                                                            | ločáteční zůstat<br>lonečný zůstatel                                                                                                    | ek<br>K                                                                                                    |                                                                                                    |                                                                                        |                                                                                                    |
|                                                                   |                                                                                                    |                                                                                                    |                                                                                                    |                                                                                        |                                                                                                    |
|                                                                   |                                                                                                    |                                                                                                    |                                                                                                    |                                                                                        |                                                                                                    |
| \$                                                                | DATUM 🔺 🗸                                                                                                    | PROTIÚČET<br>SPECIFICKÝ SYMBOL                                                                                                    | POPIS                                                                                                    | VARIABILNÍ SYMBOL<br>Konstantní symbol                                                 | REALIZOVANÁ ČÁSTKA 🔺 🔻<br>POŽADOVANÁ ČÁSTKA 🔺 🗸                                                                                                    |
| <b>2</b><br>1                                                     | DATUM A 🗢                                                                                                    | PROTIÚČET<br>SPECIFICKÝ SYMBOL<br>103246620001 / 2220 - Ing. Novák Michal                                                                                                    | POPIS<br>Vytvoření termínovaného vkladu 1032466200<br>Založení term vkladu                                                         | VARIABILNÍ SYMBOL<br>KONSTANTNÍ SYMBOI                                                 | REALIZOVANÁ ČÁSTKA ▲▼<br>POŽADOVANÁ ČÁSTKA ▲▼<br>-200 960,00 CZK                                                                                                    |
| <b>2</b><br>1<br>2                                                | DATUM  Contemporation DATUM  Contemporation DATUM  Datument Datument Datume | PROTIÚČET<br>SPECIFICKÝ SYMBOL<br>103246620001 / 2220 - Ing. Novák Michal<br>2600006341 / 2010 - Novák, Michal, Ing.                                                                                                    | POPIS<br>Vytvoření termínovaného vkladu 1032466200<br>Založení term.vkladu<br>Převod                                               | VARIABILNÍ SYMBOL<br>KONSTANTNÍ SYMBOL<br>3687<br>0558                                 | REALIZOVANÁ ČÁSTKA A POŽADOVANÁ ČÁSTKA A POŽADOVANÁ ČÁSTKA A POŽADOVANÁ ČÁSTKA A POŽADOVANA ČÁSTKA A POŽADOVANA ČÁSTKA A POŽADOVANA ČÁSTKA A POŽADOVANA ČÁSTKA A POŽADOVANA ČÁSTKA A POŽADOVANA ČÁSTKA A POŽADOVANA ČÁSTKA A POŽADOVANA ČÁSTKA A POŽADOVANA ČÁSTKA A POŽADOVANA ČÁSTKA A POŽADOVANA ČÁSTKA A POŽADOVANA ČÁSTKA A POŽADOVANA ČÁSTKA A POŽADOVANA ČÁSTKA A P |
| 2 1 2 3                                                           | DATUM A 🗢<br>08.01.2014<br>08.01.2014<br>08.01.2014                                                                                                    | PROTIÚČET<br>SPECIFICKÝ SYMBOL<br>103246620001 / 2220 - Ing. Novák Michal<br>2600006341 / 2010 - Novák, Michal, Ing.<br>670100-2200384837 / 6210 - MICHAL NOVÁK                                                                 | POPIS<br>Vytvoření termínovaného vkladu 1032466200<br>Založení term.vkladu<br>Převod<br>MBANK<br>Převod                            | VARIABILNÍ SYMBOL<br>KONSTANTNÍ SYMBOL<br>3687<br>0558<br>3687                         | REALIZOVANÁ ČÁSTKA           POŽADOVANÁ ČÁSTKA           -200 960,00 CZK           108 000,00 CZK           92 000,00 CZK                                                                                                    |
| <ul> <li>2</li> <li>3</li> <li>4</li> </ul>                       | DATUM         ▼           08.01.2014         08.01.2014           08.01.2014         07.01.2014                                                                                                    | PROTIÚČET<br>SPECIFICKÝ SYMBOL<br>103246620001 / 2220 - Ing. Novák Michal<br>2600006341 / 2010 - Novák, Michal, Ing.<br>670100-2200384837 / 6210 - MICHAL NOVÁK<br>2600006341 / 2010                                            | POPIS<br>Vytvoření termínovaného vkladu 1032466200<br>Založení term.vkladu<br>Převod<br>MBANK<br>Převod<br>FIO<br>Převod           | VARIABILNÍ SYMBOL<br>KONSTANTNÍ SYMBOL<br>3687<br>0558<br>3687<br>3687                 | REALIZOVANÁ ČÁSTKA           POŽADOVANÁ ČÁSTKA           -200 960,00 CZK           108 000,00 CZK           92 000,00 CZK           -100,00 CZK                                                                                                    |
| <ul> <li>1</li> <li>2</li> <li>3</li> <li>4</li> <li>5</li> </ul> | DATUM  Cost of the second second seco | PROTIÚČET<br>SPECIFICKÝ SYMBOL<br>103246620001 / 2220 - Ing. Novák Michal<br>2600006341 / 2010 - Novák, Michal, Ing.<br>670100-2200384837 / 6210 - MICHAL NOVÁK<br>2600006341 / 2010<br>2600006341 / 2010 - Novák, Michal, Ing. | POPIS<br>Vytvoření termínovaného vkladu 1032466200<br>Založení term vkladu<br>Převod<br>MBANK<br>Převod<br>FIO<br>Převod<br>Převod | VARIABILNÍ SYMBOL<br>KONSTANTNÍ SYMBOL<br>3687<br>0558<br>3687<br>3687<br>3687<br>0558 | REALIZOVANÁ ČÁSTKA           POŽADOVANÁ ČÁSTKA           -200 960,00 CZK           108 000,00 CZK           92 000,00 CZK           -200 000,00 CZK           100,00 CZK           -100,00 CZK           1 100,00 CZK                                                                                                    |

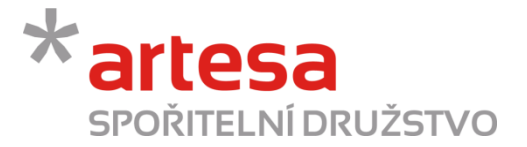

#### 3.2. Výpisy

Druhou volbou v záložce **Historie** jsou **Výpisy**, ve které si můžete prohlédnout nebo uložit elektronické výpisy z vašich účtů. S pomocí filtru si můžete zvolit výpisy pouze z určitého roku nebo intervalu let.

| SPOŘITEL<br>Hlavní stránka Přík                              | NÍ DRUŽS                                 | TVO<br>Vklady | Úvěry       | Komunikace |
|--------------------------------------------------------------|------------------------------------------|---------------|-------------|------------|
| Transakce                                                    | Výpisy                                   |               |             |            |
| Výpisy z účtu 10324<br>Skrýt filtr Vymaza<br>Rok<br>Vyhledat | <mark>170001 — Novákov</mark><br>t filtr | vá Helena (BÚ | FO bez pov. | debetu)    |
| ♥   VÝPIS Č. ▲マ   OD     DO                                  | POČÁTEČNÍ ZŮSTATEK<br>KONEČNÝ ZŮSTATEK   | STÁHNOUT      |             |            |
| Žádná data                                                   |                                          |               |             |            |

### 4. Vklady

V záložce Vklady máte k dispozici přehled vašich termínovaných vkladů. V detailu termínovaného vkladu jednoduše zjistíte, kdy jste vklad založili, jaká je výše jeho úrokové sazby, jaký úrok se převede na váš běžný účet a kdy je splatnost termínovaného vkladu. Rovněž zde můžete založit nový vklad.

| S             | POŘ           | IJATIS                   | NÍ DRU                    | ĬŽST∖                | /0                                |                |                         |          |           |           |
|---------------|---------------|--------------------------|---------------------------|----------------------|-----------------------------------|----------------|-------------------------|----------|-----------|-----------|
| Hlavní        | stránka       | Příkaz                   | y His                     | torie                | Vklady                            |                | Ĵvěry Kon               | nunikace | Nastavení | Odhlášení |
|               |               |                          |                           |                      |                                   |                |                         |          |           |           |
|               |               |                          |                           |                      |                                   |                |                         |          |           |           |
|               | ,             |                          |                           |                      |                                   |                |                         |          |           |           |
| Detail        | erminov       | aného vklad              | u 1032476200              | — Novákova           | à Helena                          |                |                         |          |           |           |
| Všechny p     | říkazy jsou r | realizovány na práv      | vě aktivním účtu, který   | e zobrazen v záhl    | aví stránky                       |                |                         |          |           |           |
| Zusta<br>Stav | ek            | 20 000,00 CZK<br>Aktivní | lyp termino<br>Úroková sa | vaneho vkladu<br>zba | /aného vkladu Standard krá<br>/ba |                |                         |          |           |           |
| Datun         | n začátku     | 19.03.2014               | Konec plat                | nosti                | 18.06.2014                        |                |                         |          |           |           |
|               | Trans         | akce                     | Výpisy                    |                      |                                   |                |                         |          |           |           |
|               |               |                          |                           |                      |                                   |                |                         |          |           |           |
| æ             | DATUM SP      | PLATNOSTI 🔺 🗢            | DATUM REALIZACE           | POP                  | IS                                | ČÁSTKA         | STAV 🔺 🔻                |          |           |           |
| 1             | 19.06.201     | 4                        |                           | Ukončit term. vkl    | lad                               | -20 000,00 CZK | Připraveno ke zpracován | í        |           |           |
| 2             | 18.06.201     | 4                        |                           | Převod úroků z v     | kladu na účet                     | -25,71 CZK     | Připraveno ke zpracován | í        |           |           |
| 3             | 18.06.201     | 4                        |                           | Připsání úroku z     | TV                                | 30,25 CZK      | Připraveno ke zpracován | í        |           |           |
| 4             | 17.03.201     | 4                        | 19.03.2014                | Založení term.vk     | ladu                              | 20 000,00 CZK  | Plně zpracováno         |          |           |           |
|               |               |                          |                           |                      |                                   |                | Stránky [1] 🚑 🖹         |          |           |           |

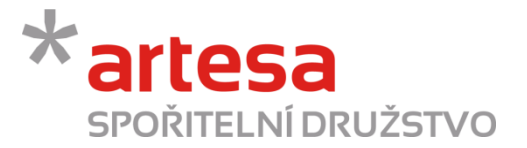

#### 4.1. Založení nového termínovaného vkladu

• V přehledu termínovaný vkladů klikněte na tlačítko Nový termínovaný vklad.

Nový termínovaný vklad

 Pokud již termínovaný vklad máte a chcete založit další, v detailu vkladu klikněte na tlačítko Zobraz přehled (červená šipka) a dostanete se na přehled vkladů a poté klikněte na tlačítko Nový termínovaný vklad.

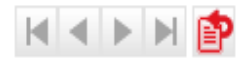

- V parametrech nového vkladu vyplňte všechny potřebné údaje:
  - Typ termínovaného vkladu zvolte Standard,
  - o Revolving zadejte, zda chcete automatickou obnovu vkladu nebo ne,
  - o Perioda zvolte délka vkladu v rozmezí od 1 až do 60 měsíců,
  - Částka uveďte výši vašeho vkladu (min. 20 000,- Kč),
  - o Úroková sazba stanoví se automaticky podle vše zadaných údajů,
  - Počáteční datum zvolte datum založení vkladu.

| Typ terminov                                                                              | vaného vkladi                                                                | J STA                                                                                                    | NDARD                                                                                                    | -                                                                                       |                                                                             |        |     |  |
|-------------------------------------------------------------------------------------------|------------------------------------------------------------------------------|----------------------------------------------------------------------------------------------------|----------------------------------------------------------------------------------------------------|-----------------------------------------------------------------------------------------|-----------------------------------------------------------------------------|--------|-----|--|
| Revolving                                                                                 |                                                                              | Ne                                                                                                    |                                                                                                    | -                                                                                       |                                                                             |        |     |  |
| Perioda                                                                                   |                                                                              |                                                                                                    |                                                                                                    | -                                                                                       |                                                                             |        |     |  |
| Částka                                                                                    |                                                                              |                                                                                                    |                                                                                                    |                                                                                         | Měna                                                                        | а      | CZK |  |
| Minimální čá                                                                              | istka                                                                        |                                                                                                    |                                                                                                    |                                                                                         |                                                                             |        |     |  |
| Úroková sazl                                                                              | ba                                                                           |                                                                                                    |                                                                                                    |                                                                                         |                                                                             |        |     |  |
| Počáteční da                                                                              | atum                                                                         | 19.03                                                                                                    | 3 2014                                                                                                    | [3]                                                                                     | Datum uko                                                                   | ončení |     |  |
| rokové saz<br>ÉLKA OBDOBÍ                                                                 | zby pro vl<br>20 000 10<br>99 999 49                                         | klady<br>0 000 4<br>9 999 9                                                                                                    | v měně (<br>500 000   1 (<br>999 999   1 9                                                                                                    | CZK (Čes<br>000 000   2 0<br>999 999                                                    | ká koruna<br>00 000<br>-                                                    | )      |     |  |
| rokové sa:<br>ÉLKA OBDOBÍ<br>měsíc                                                        | zby pro vi<br>20 000 10<br>99 999 49<br>0,40                                 | klady<br>0 000 4<br>9 999 9<br>0,50                                                                                                    | v měně (<br>500 000 1 0<br>999 999 1 9<br>0,70                                                                                                    | CZK (Čes<br>000 000 2 0<br>999 999<br>0,80                                              | ká koruna<br>00 000<br>-<br>1,00                                            | )      |     |  |
| rokové saz<br>ÉLKA OBDOBÍ<br>měsíc<br>měsíce/ů                                            | zby pro vi<br>20 000 10<br>99 999 49<br>0,40<br>0,60                         | klady<br>0 000 4<br>9 999 9<br>0,50<br>1,10                                                                                                    | v měně (<br>500 000 1 0<br>999 999 1 9<br>0,70<br>1,30                                                                                                    | CZK (Čes<br>000 000 2 0<br>999 999 0,80<br>0,80<br>1,40                                 | ká koruna<br>00 000<br>-<br>1,00<br>1,70                                    | )      |     |  |
| rokové saz<br>ÉLKA OBDOBÍ<br>měsíc<br>měsíce/ů<br>měsíce/ů                                | zby pro vi<br>20 000 10<br>99 999 49<br>0,40<br>0,60<br>1,00                 | klady<br>9 999 9<br>0,50<br>1,10<br>2,00                                                                                                    | v měně (<br>500 000 1 0<br>999 999 1 5<br>0,70<br>1,30<br>2,10                                                                                                    | CZK (Čes<br>000 000 2 0<br>999 999 0,80<br>1,40<br>2,30                                 | ká koruna<br>00 000<br>1,00<br>1,70<br>2,40                                 | )      |     |  |
| rokové sa:<br>ÉLKA OBDOBÍ<br>měsíce<br>měsíce/ů<br>rok                                    | zby pro v<br>20 000 10<br>99 999 49<br>0,40<br>0,60<br>1,00<br>2,00          | klady 2<br>9 999 2<br>0,50<br>1,10<br>2,00<br>2,30                                                                                                    | v měně (<br>500 000 1 (<br>509 999 1 1<br>0,70<br>1,30<br>2,10<br>2,40                                                                                                    | CZK (Čes<br>000 000 2 0<br>099 999 0,80<br>1,40<br>2,30<br>2,60                         | ká koruna<br>00 000<br>-<br>1,00<br>1,70<br>2,40<br>2,80                    | )      |     |  |
| rokové sa;<br>ÉLKA OBDOBÍ<br>měsíc<br>měsíce/ů<br>měsíce/ů<br>rok<br>roky                 | 20000 10<br>99999 49<br>0,40<br>1,00<br>2,00<br>2,30                         | klady<br>9 999 \$<br>0,50<br>1,10<br>2,00<br>2,30<br>2,50                                                                                                    | v měně (<br>500 000 1 0<br>509 999 1 2<br>0,70<br>1,30<br>2,10<br>2,40<br>2,60                                                                                                    | CZK (Čes<br>000 000 2 0<br>099 999 2 0<br>0,80<br>1,40<br>2,30<br>2,60<br>2,80          | ká koruna<br>00000<br>1,00<br>1,70<br>2,40<br>2,80<br>2,95                  | )      |     |  |
| rokové sa:<br>ÉLKA OBDOBİ<br>měsíc<br>měsíce/ů<br>měsíce/ů<br>rok<br>rok<br>roky<br>roky  | 20 000 10<br>99 999 49<br>0,40<br>1,00<br>2,00<br>2,30<br>2,50               | klady (2000) (2000) (20 | v měně (<br>500 000 1 0<br>999 999 1 9<br>0,70<br>1,30<br>2,10<br>2,40<br>2,60<br>2,80                                                                                                | CZK (Čes<br>000 000 2 0<br>099 999 0,80<br>1,40<br>2,30<br>2,60<br>2,80<br>2,95         | ká koruna<br>00000<br>1,00<br>1,70<br>2,40<br>2,80<br>2,95<br>3,10          | )      |     |  |
| rokové sa:<br>ÉLKA OBDOBÍ<br>měsíc<br>měsíce/ů<br>měsíce/ů<br>rok<br>roky<br>roky<br>roky | 20000 10<br>99999 49<br>0,40<br>0,60<br>1,00<br>2,00<br>2,30<br>2,50<br>2,70 | klady 2<br>9 999 5<br>0,50<br>1,10<br>2,30<br>2,50<br>2,70<br>2,80                                                                                                    | V         Měně (           500 000         1           999 999         1           0,70         1           1,30         2,10           2,40         2,60           2,80         2,95 | CZK (Čes<br>000 000 2 0<br>099 999 0,80<br>1,40<br>2,30<br>2,60<br>2,80<br>2,95<br>3,10 | ká koruna<br>00 000<br>1,00<br>1,70<br>2,40<br>2,80<br>2,95<br>3,10<br>3,25 | )      |     |  |

 Klikněte na tlačítko Pokračovat a poté na tlačítko Poslat SMS a opište Autorizační kód, který jste obdrželi na Váš mobilní telefon. Zadejte Heslo, kterým se přihlašujete do Internetového bankovnictví a klikněte na tlačítko Potvrdit.

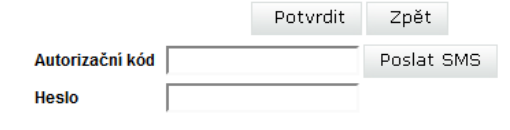

16/18 Artesa, spořitelní družstvo, **www.artesa.cz**, info@artesa.cz

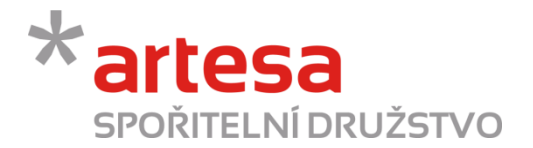

## 5. Úvěry

V záložce Úvěry je klientům využívajícím úvěrové produkty k dispozici jejich přehled.

| S      | POŘII             | <b>FELNÍ</b> I | DR      | UŽS        | ΓVΟ             |          |                  |              |            |                 |      |
|--------|-------------------|----------------|---------|------------|-----------------|----------|------------------|--------------|------------|-----------------|------|
| Hlavni | í stránka         | Příkazy        | ŀ       | listorie   | Vklady          | Ú        | věry Ko          | omunikace    | Nastaver   | ní Odhláše      | ení  |
|        |                   |                |         |            |                 |          |                  |              |            |                 |      |
|        |                   |                |         |            |                 |          |                  |              |            |                 |      |
| Přeh   | nled Vašich       | úvěrů          |         |            |                 |          |                  |              |            |                 |      |
| Zo     | brazit filtr      |                |         |            |                 |          |                  |              |            |                 |      |
| \$     | ČÍSLO ÚVĚRU       | NÁZEV ÚVĚRU    | STAV    | ČERPÁNÍ    | PŘEDPOKLÁDANÉ U | IKONČENÍ | ÚVĚROVÝ RÁMEC    | JISTINA PŘED | SPLATNOSTÍ | DLUH PO SPLATNO | OSTI |
| 1      | <u>1028998000</u> | Zákazník       | Aktivní | 06.09.2013 | 30.09.2018      |          | 8 745 000,00 CZł | ( 8 536      | 049,56 CZK | 218 053,75      | CZK  |
|        |                   |                |         |            |                 |          |                  |              |            | Stránky: [1] 🎒  | e    |

Po kliknutí na číslo úvěru nebo jeho pořadové číslo se rozbalí detail úvěru s jeho parametry a sezna-• mem zaúčtovaných transakcí a výpisy z úvěrového účtu.

| Úvěrový rámec          | 8 745 000,00 CZK | Splacená jistina        | 90 841,42 CZ    |
|------------------------|------------------|-------------------------|-----------------|
| Čerpání                | 8 745 000,00 CZK | Jistina před splatností | 8 536 049,56 CZ |
| Stav                   | Aktivní          | Jistina po splatnosti   | 118 109,02 CZ   |
| Čerpání                | 06.09.2013       | Úroky po splatnosti     | 97 521,02 CZ    |
| Předpokládané ukončení | 30.09.2018       | Sankce po splatnosti    | 2 423,71 CZ     |
| Úroková sazba          | 7,00 %           | Dluh po splatnosti      | 218 053,75 CZ   |

| ransakce | Výpis |
|----------|-------|
|----------|-------|

| \$ | DATUM SPLATNOSTI 🔺 🗢 | DATUM REALIZACE | OPERACE                   | POŽADOVANÁ ČÁSTKA | REALIZOVANÁ ČÁ STKA | STAV 🔺 🔻                 |
|----|----------------------|-----------------|---------------------------|-------------------|---------------------|--------------------------|
| 1  | 30.06.2014           |                 | Poplatek                  | -250,00 CZK       |                     | Připraveno ke zpracování |
| 2  | 30.06.2014           |                 | Splátka jistiny úvěru     | -53 906,81 CZK    |                     | Připraveno ke zpracování |
| 3  | 30.06.2014           |                 | Splátka úroků z úvěru     | -48 210,19 CZK    |                     | Připraveno ke zpracování |
| 4  | 31.05.2014           |                 | Poplatek                  | -250,00 CZK       |                     | Připraveno ke zpracování |
| 5  | 31.05.2014           |                 | Splátka jistiny úvěru     | -51 990,71 CZK    |                     | Připraveno ke zpracování |
| 6  | 31.05.2014           |                 | Splátka úroků z úvěru     | -50 126,29 CZK    |                     | Připraveno ke zpracování |
| 7  | 30.04.2014           |                 | Poplatek                  | -250,00 CZK       |                     | Připraveno ke zpracování |
| 8  | 30.04.2014           |                 | Splátka jistiny úvěru     | -53 301,03 CZK    |                     | Připraveno ke zpracování |
| 9  | 30.04.2014           |                 | Splátka úroků z úvěru     | -48 815,97 CZK    |                     | Připraveno ke zpracování |
| 10 | 31.03.2014           |                 | Poplatek                  | -250,00 CZK       |                     | Připraveno ke zpracování |
| 11 | 31.03.2014           |                 | Splátka jistiny úvěru     | -51 368,43 CZK    |                     | Připraveno ke zpracování |
| 12 | 31.03.2014           |                 | Splátka úroků z úvěru     | -50 748,57 CZK    |                     | Připraveno ke zpracování |
| 13 | 28.02.2014           |                 | Sankce za neplacení úvěru | -2 181,74 CZK     |                     | Připraveno ke zpracování |
| 14 | 28.02.2014           |                 | Poplatek                  | -250,00 CZK       |                     | Připraveno ke zpracování |
| 15 | 28.02.2014           |                 | Splátka jistiny úvěru     | -55 978,98 CZK    |                     | Připraveno ke zpracování |
| 16 | 28.02.2014           |                 | Splátka úroků z úvěru     | -46 138,02 CZK    |                     | Připraveno ke zpracování |
| 17 | 31.01.2014           |                 | Sankce za neplacení úvěru | -241,97 CZK       |                     | Připraveno ke zpracování |
| 18 | 31.01.2014           |                 | Poplatek                  | -250,00 CZK       |                     | Připraveno ke zpracování |

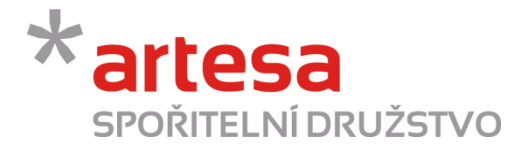

### 6. Komunikace

V záložce Komunikace nám můžete přes internetové bankovnictví zaslat zprávu s vašimi dotazy a požadavky. Elektronicky takto vyřídíte např. zrušení automatické obnovy vkladu, změnu telefonního čísla do internetového bankovnictví, žádost o výpis z účtu apod.

| SPOŘ           | ITELNÍI | DRUŽST   | VO     |       |            |           |           |
|----------------|---------|----------|--------|-------|------------|-----------|-----------|
| Hlavní stránka | Příkazy | Historie | Vklady | Úvěry | Komunikace | Nastavení | Odhlášení |
|                |         |          |        |       |            |           |           |
|                |         |          |        |       |            | Nov       | á zpráva  |

Po kliknutí na tlačítko Nová zpráva zvolte předmět zprávy a stručně popište váš dotaz či požadavek a
poté klikněte na tlačítko Poslat. Po odeslání zprávy se s vámi v nejbližší době spojí naši pracovníci
s odpovědí.

| ředmět     | -                                                                                                    |  |
|------------|----------------------------------------------------------------------------------------------------|--|
| ext zprávy | Nová trvalá transakce<br>Obecná poznámka<br>Obecný požadavek<br>Uzavření spořicího účtu<br>Žádost o povolení inkasa<br>Žádost o povolení SIPO<br>Žádost o term. vklad<br>Žádost o úvěr<br>Žádost o výpisy |  |

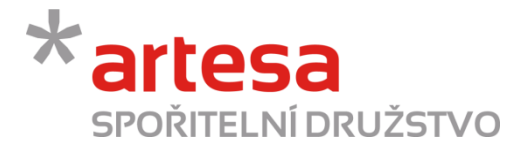

### 7. Nastavení

Záložka Nastavení slouží k přizpůsobení formátu zobrazení některých údajů dle přání uživatele a rovněž ke změně přístupového hesla do internetového bankovnictví.

### 7.1. Formáty

Ve volbě Formáty si můžete nastavit formát zobrazení data, času, čísel, komunikační jazyk a počet řádků na jedné straně. Po výběru těchto formátů klikněte na tlačítko **Pokračovat.** 

| SPOŘITELNÍ DRUŽSTVO    |             |        |       |            |           |           |  |  |
|------------------------|-------------|--------|-------|------------|-----------|-----------|--|--|
| Hlavní stránka Příkazy | Historie    | Vklady | Úvěry | Komunikace | Nastavení | Odhlášení |  |  |
| Formáty                | Heslo       |        |       |            |           |           |  |  |
| Uživatelské nastavení  |             |        |       |            |           |           |  |  |
| Formát data            | DD.MM.YYYYY | -      |       |            |           |           |  |  |
| Formát času            | 12/24       | -      |       |            |           |           |  |  |
| Formát čísla           | # ##0,0     | -      |       |            |           |           |  |  |
| Komunikační jazyk      | Čeština     | •      |       |            |           |           |  |  |
| Max. počet řádků       | 50          | -      |       |            |           |           |  |  |
|                        |             |        |       |            |           |           |  |  |
|                        | Pokračovat  |        |       |            |           |           |  |  |

#### 7.2. Heslo

Volba Heslo slouží k nastavení nového hesla. Kvůli bezpečnosti doporučujeme změnu hesla realizovat minimálně 1x ročně. Nejprve vyplňte původní heslo, zadejte nové heslo a pro kontrolu ho uveďte znovu. Poté klikněte na tlačítko **Poslat SMS,** opište Autorizační kód, který jste obdrželi na váš mobilní telefon a klikněte na tlačítko Potvrdit.

| Hlavní stránka              | Příkazy  |       | Histori   | e |  |
|-----------------------------|----------|-------|-----------|---|--|
| Formáty                     | Heslo    |       |           |   |  |
| Heslo pro přístup           | se SMS k | ódem. |           |   |  |
| Původní heslo<br>Nové heslo |          |       |           |   |  |
| Potvrzení hesl              | a        |       |           |   |  |
| Autorizační kó              | d        | P     | oslat SMS |   |  |
|                             |          | Po    | otvrdit   |   |  |